#### UNITED STATES PATENT AND TRADEMARK OFFICE

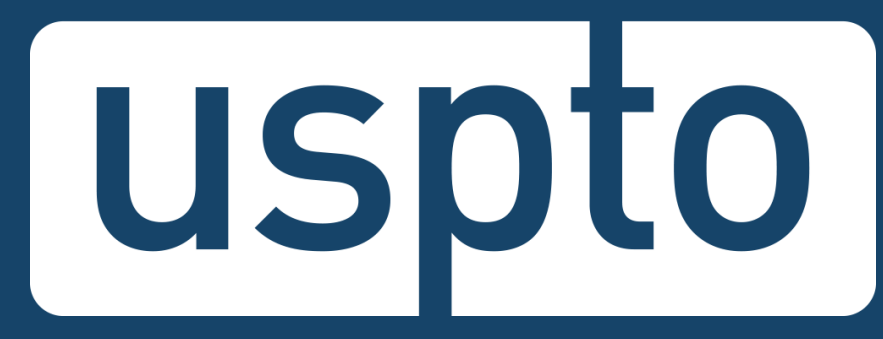

# Identity verification for trademark filers

#### **Greg Dodson**

Deputy Commissioner for Trademark Administration

#### **Matthew Schwab**

Staff Attorney, Electronic Filing & Public Web Services

December 14, 2021

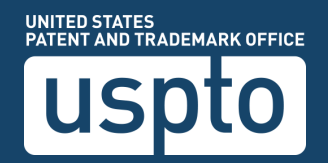

# **Discussion topics**

- ID verification overview
- Roles and accounts
- Electronic verification process
- Notarized paper verification
- Attorney sponsorship
- Questions

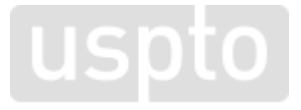

**Discussion topic** 

#### **ID** verification overview

### **ID** verification

#### Overview

- Beginning January 8, 2022, all Trademark Electronic Application (TEAS) and TEASi filers can verify their identities when logging in to their USPTO.gov accounts.
- You must complete ID verification by April 9, 2022.
- After April 9, you cannot file electronically using TEAS or TEASi until you verify your identity.

### **ID** verification

#### Background

- Security enhancements in 2019 required logging in to USPTO.gov account to access TEAS or TEASi.
- ID verification builds on this requirement by ensuring that a USPTO.gov account holder is the individual named in the account.
- Lays groundwork for future role-based access:
  - Control and delegate access to application- and registration-related filings.

### **ID** verification

#### • Benefits

- Ensures that the person making submissions to the USPTO to obtain a property right is real, identifiable, authorized to act, and accountable for misconduct, fraud, or abuse of our systems.
- Strengthens the security of the trademark filing process and protects the integrity of the trademark register.
- Focuses on privacy and data security.

Discussion topic

### **Roles and accounts**

## Who must be verified

Do you need to edit data within a TEAS or TEASi form or submit a form?

#### Yes $\rightarrow$ verify

- U.S.-licensed attorneys
- Unrepresented owners
- Canadian attorney or agent
- Attorney support staff or paralegal
  - Sponsoring attorney verifies identity.

#### No $\rightarrow$ not required

#### Represented owners

- Can electronically sign forms without verification.
- Will need to verify if filing after power of attorney ends, is revoked, or is withdrawn.

#### Patent-proofed filers:

Certain patent filers won't need to verify again but may need to select a trademark-filing role.

# **ID verification is role-based**

Trademark customers choose a **role** prior to verifying their identities.

- Attorneys and owners verify their identity with one of the two ID verification options.
- Attorney support staff are verified by their sponsoring attorney.

#### **Trademark roles**

- U.S.-licensed attorney
- Canadian attorney or agent
- Trademark owner
- Attorney support staff

### **Roles and accounts**

- Review your USPTO.gov account
  - Your USPTO.gov account name must match name on government-issued ID that you use.
    - Inconsistency could delay processing.
  - Once ID verification is complete, you cannot modify your account name except in limited instances, such as an official name change.

Discussion topic

### **Electronic verification process**

### **Electronic verification process**

- What ID.me is
  - Used by corporate, federal, and state government agencies worldwide for safe and secure ID verification.
  - FedRAMP authorized for secure-data storage.
  - National Institute of Standards and Technology (NIST) Digital Identity Guidelines compliant (NIST Special Publication 800-63-3).

# **ID.me privacy bill of rights**

Control the data you provide during the verification process:

- You solely control your own data.
- You must provide explicit consent before ID.me will share any information.
- You can see all authorized apps and data elements shared in your My Account portal.
- You can revoke access to your data for any authorized app at any time.

- You can destroy your ID.me credential and associated data at any time. Some data will be retained after account deletion solely for fraud prevention and government auditing purposes.
- See <u>https://insights.id.me/privacy-bill-of-rights/</u>.

### **Electronic verification process**

- What to expect
  - Most customers complete the self-service automated process in less than 15 minutes.
  - If unsuccessful with self-service, you can complete the process via a live video conference session with a trusted referee.
  - International customers will be routed to a trusted referee.

# **Electronic verification process**

Have these ready:

- Smartphone, tablet, or computer
  - Must have front-facing camera and internet connection.

#### Government-issued photo ID

 If names on your ID and USPTO.gov account don't match exactly, name on your account will be automatically updated to match your ID.

#### ID.me will ask you for:

- Your Social Security number (U.S. only)
  - USPTO won't receive this from ID.me.

#### • Biometric data

ID.me uses your selfie and photo ID to verify your identity.

# Permission to access your credit profile

Known as "soft credit check" – your credit score isn't affected.

### Getting started: verifying with ID.me

#### Steps:

=

- 1. Log in to USPTO.gov account.
- 2. Click on a TEAS/TEASi form.
- 3. Select your role under "Verify electronically now with ID.me."
- 4. Click "Verify with ID.me."

| <ul> <li>Verify electronically</li> <li>in most cases, this process takes about 15 minutes to verify through our trusted partner ID.me. The orinformation the USPTO receives back from ID.me is your verified full name.</li> <li>You'll need: <ul> <li>A smartphone or tablet</li> <li>A government-issued photo ID</li> <li>A government-issued photo ID</li> </ul> </li> <li>You'll provide: <ul> <li>You'll provide:</li> <li>Your Social Security number</li> <li>Biometric data (your photo ID and a 'selfie')</li> <li>A ccess to your credit profile (your credit score won't be affected)</li> </ul> </li> <li>Verify with D.me</li> <li>Verify with D.me</li> </ul> | Electronic verification Alternative paper ver                                                                                                    | ification                                                                                                    |  |  |  |
|----------------------------------------------------------------------------------------------------|----------------------------------------------------------------------------------------------------|----------------------------------------------------------------------------------------------------|--|--|--|
| In most cases, this process takes about 15 minutes to verify through our trusted partner ID.me. The or<br>information the USPTO receives back from ID.me is your verified full name.<br>You'll need:<br>A smartphone or<br>tablet<br>You'll provide:<br>You'll provide:<br>You'll provide:<br>You'll provide:<br>You's Social Security number<br>Biometric data (your photo ID and a 'selfie')<br>A ccess to your credit profile (your credit score<br>won't be affected)<br>A same about these acquirements                                                                                                    | Verify electronically                                                                                                    |                                                                                                    |  |  |  |
| You'll need:       Verify electronically now with ID.me         A smartphone or tablet       Image: A government-issued photo ID         You'll provide:       You's Social Security number         You's Social Security number       Select your role to get started         Please select       Image: A security number         A ccess to your credit profile (your credit score won't be affected)       Verify with ID.me                                                                                                    | In most cases, this process takes about 15 minutes to<br>information the USPTO receives back from ID.me is y                                                                                                    | o verify through our trusted partner ID.me. The or<br>your verified full name.                                                                                                    |  |  |  |
| A smartphone or<br>tablet Devine t-issued<br>photo ID<br>Vou'll provide:<br>You'Social Security number<br>Biometric data (your photo ID and a 'selfie')<br>A ccess to your credit profile (your credit score<br>won't be affected)<br>Learn about these sequirements                                                                                                    | You'll need:                                                                                                    | Verify electronically now with ID.me                                                                                                    |  |  |  |
|                                                                                                    | A smartphone or<br>tablet A government-issued<br>photo ID<br>You'll provide:<br>Your Social Security number<br>Biometric data (your photo ID and a 'selfie')<br>Access to your credit profile (your credit score<br>won't be affected) | ID verification is powered by ID.me.<br>If you already have an ID.me account you m<br>already be verified.<br>Select your role to get started<br>Please select<br>Learn more about roles.<br>OV<br>Verify with ID.me |  |  |  |

Learn how ID.me protects your information.

### **Create ID.me account**

#### Steps:

F

- 1. Enter email address.
- 2. Create password.
- 3. Confirm password.
- 4. Confirm email address.
- 5. Set up multi-factor authentication.

| Create an ID.me account                                                                                                    |                                                                                             |
|----------------------------------------------------------------------------------------------------|---------------------------------------------------------------------------------------------|
| Already have an ID.me account?<br>Sign in to your account                                                                                            |                                                                                             |
| Email                                                                                                    | CONFIRM YOUR EMAIL ADDRESS                                                                  |
| Enter your email                                                                                                    |                                                                                             |
| Password                                                                                                    |                                                                                             |
| Enter your password                                                                                                    | We sent an email to anyemail@uspto.gov.                                                     |
| Confirm Password                                                                                                    | If you cannot find the email, please check you spam folder. It can take up to 10 minutes to |
| Conferences and                                                                                                    | receive the email.                                                                          |
| Confirm your password                                                                                                    |                                                                                             |
| Create an ID.me account Or sign in with                                                                                                    |                                                                                             |
| I accopt the IDme Terms of Service and Privacy Policy      Create an ID.me account      Or sign in with      f Facebook     G Google     in LinkedIn |                                                                                             |

#### Steps:

F

- 1. Take photo of ID with phone or upload photo from computer.
- 2. Use camera to upload photo of head and shoulders.
- 3. Enter Social Security number.
- 4. Confirm information.
- 5. Agree to share first, last, and middle name with the USPTO. The USPTO does not collect any other personally identifiable information.
- 6. Submit to continue.

| We've verified your identity!<br>Before we send you back to the USPTO, we ne<br>your permission to share your verified identi<br>information.<br>Please note that only information obtained fre<br>the verification process will be shared. | ed       |
|----------------------------------------------------------------------------------------------------|----------|
| Before we send you back to the <b>USPTO</b> , we ne<br>your permission to share your verified identi<br>information.<br>Please note that only information obtained fre<br>the verification process will be shared.                          | ed<br>ty |
| Please note that only information obtained fro<br>the verification process will be shared.                                                                                                    |          |
|                                                                                                    | om       |
| USPTO will receive:                                                                                                    |          |
| <ul> <li>First Name</li> <li>Middle Name</li> <li>Last Name</li> </ul>                                                                                                    |          |
| Allow                                                                                                    |          |
| Deny                                                                                                    |          |

#### Steps:

=

- 1. Take photo of ID with phone or upload photo from computer.
  - a. Enter mobile number.

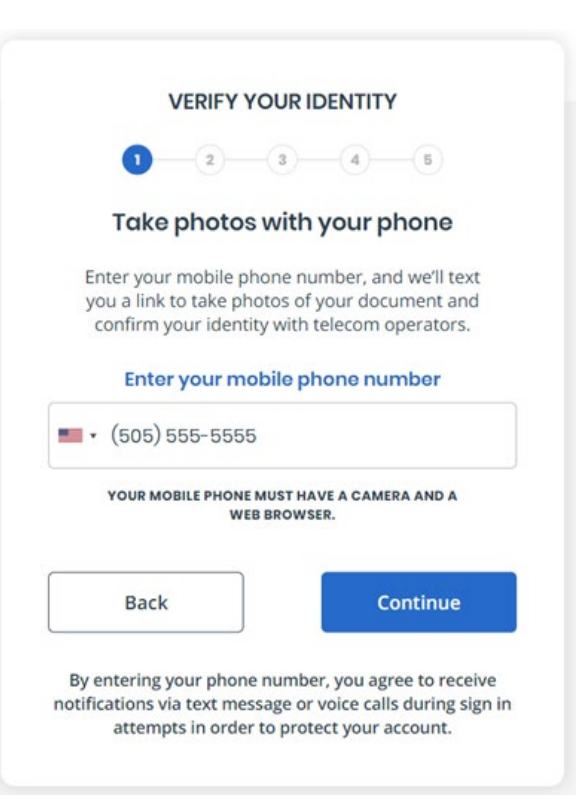

#### Steps:

Ę

- 1. Take photo of ID with phone or upload photo from computer.
  - a. Enter mobile number.
  - b. Click link in text message.

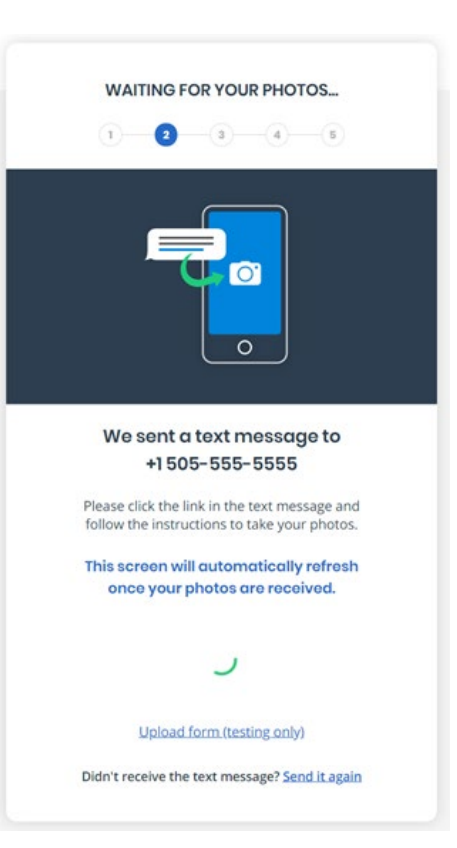

#### Steps:

F

- 1. Take photo of ID with phone or upload photo from computer.
  - Enter mobile number. a.
  - Click link in text message. b.
  - Take or upload photo of ID. C.

| VERIFY YOUR IDENTITY                                                                                                    | TAKE PHOTOS WITH YOUR PHONE                                                                                                    |
|----------------------------------------------------------------------------------------------------|----------------------------------------------------------------------------------------------------|
| Choose how to submit photos                                                                                                    |                                                                                                    |
| In order to verify your identity, please make sure:<br>1) Your document is is up to date and valid<br>2) Your document is clear and readable<br>3) You take the photo on a well-lit flat surface |                                                                                                    |
|                                                                                                    |                                                                                                    |
|                                                                                                    | Quick Tip<br>Place document on a flat, uncluttered surface, use<br>landscape orientation and ensure your document<br>photo is clear and readable. |
| Take a photo with my device                                                                                                    | I'm ready to take a photo                                                                                                    |
| YOUR MOBILE PHONE MUST HAVE A CAMERA AND A<br>WEB BROWSER.                                                                                                    |                                                                                                    |
| OR                                                                                                    |                                                                                                    |
| L Upload a photo                                                                                                    |                                                                                                    |
|                                                                                                    |                                                                                                    |

22

Steps:

F

2. Use camera to upload photo of head and shoulders.

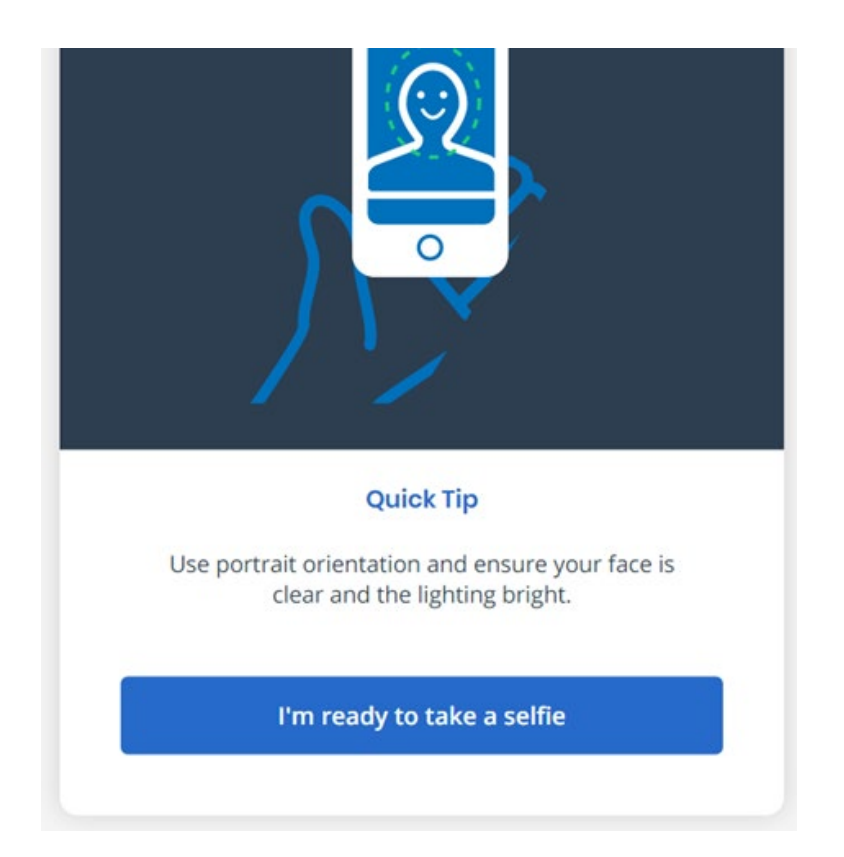

#### Steps:

F

3. Enter Social Security number.

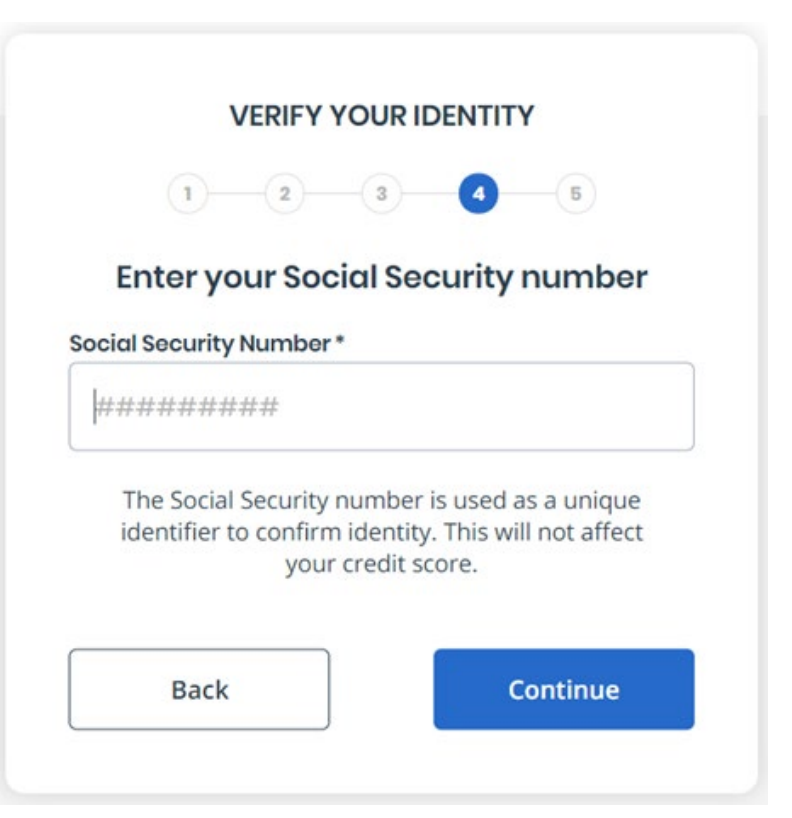

#### Steps:

F

4. Confirm information.

| 1-2-3-4-0                                                                                                    |        |
|----------------------------------------------------------------------------------------------------|--------|
|                                                                                                    |        |
| Confirm your information                                                                                               |        |
| We will securely use the following information to<br>verify your identity against trusted sources.                     |        |
| What does this mean?                                                                                                   | ~      |
| Personal information                                                                                                   |        |
| First Name VERONICA                                                                                                    |        |
| Middle Name C                                                                                                    |        |
| Last Name PERSINGER                                                                                                    |        |
| Gender female                                                                                                    |        |
| Date of Birth 07/09/1942                                                                                               |        |
| Home address ED                                                                                                    | π      |
| Street 6647 WILDFLOWER DR S                                                                                            |        |
| City COTTAGE GROVE                                                                                                    |        |
| State MN                                                                                                    |        |
| Zip Code 55018                                                                                                    |        |
| Phone number ED                                                                                                    | π      |
| Mobile Phone 505-555-5555                                                                                              |        |
| The information five provided is correct, and I accept the use of Eair Credit Reporting Act data to verify m identity. | y<br>Y |
| What is The Federal Fair Credit Reporting Act?                                                                         | ~      |
| Back Continue                                                                                                    |        |
| See our <u>Privacy Policy</u> for how we treat your data.                                                              |        |

#### Steps:

F

- 5. Agree to share first, last, and middle name with the USPTO.
- 6. Submit to continue.

### **Continue to TEAS or TEASi form**

| uspto                                                                                  | Patents                      | Trademarks    | Fees and payment   | Help 🗸      | MyUSPTO         | Bill Smith 🗸   |
|----------------------------------------------------------------------------------------|------------------------------|---------------|--------------------|-------------|-----------------|----------------|
| Trademark - ID Verification                                                            |                              |               |                    |             |                 |                |
|                                                                                        |                              |               |                    |             | ID Verif        | ication Help 👻 |
| Verify your identity                                                                   |                              |               |                    |             |                 |                |
| $\checkmark$ You've already successfully completed your identity verification. You may | y access TEAS and TEASi with | your USPTO.go | v account.         | Сог         | ntinue          |                |
|                                                                                        |                              |               |                    |             |                 |                |
|                                                                                        |                              |               |                    |             |                 |                |
|                                                                                        |                              |               |                    |             |                 |                |
| USDED UNITED STATES<br>PATENT AND TRADEMARK OFFICE<br>BROWSE BY TOPIC ABOUT THIS SITE  | USPTO BACKGROUND             |               | FEDERAL GOVERN     | IMENT       | UNITED OF LEVEL | NT CENTRE      |
| Patents Accessibility                                                                  | Federal Activity Inventor    | (Reform Act   | Regulations gov (  | 7           |                 |                |
| Trademarks Privacy Policy                                                              | (FAIR)                       | Y Nelonii Act | StopFakes.gov      | •           |                 |                |
| Learning & Resources Terms of Use                                                      | Performance and Plannin      |               | USA.gov 🖸          |             |                 |                |
| About the USPTO Security                                                               | Freedom of Information       | Act           |                    | ommerce G   | 8               |                |
| Glossary Systems Status                                                                | Information Quality Guid     | elines        | Strategy Targeting | g Organized |                 |                |
| Careers Site Map                                                                       |                              |               |                    |             |                 |                |
| Centert IIa                                                                            |                              |               |                    |             |                 |                |

F

Discussion topic
Notarized paper verification

# **Notarized paper ID verification**

#### You will:

- Complete verification form.
- Get form notarized.
  - Present two forms of photo ID to notary.
- Mail form to the USPTO for Electronic Business Center review.

#### We will:

- Ensure that full name and email address match the USPTO.gov account.
- Verify customer's USPTO.gov account.

| Trademark identity<br>verification form<br>for TEAS/TEASi                                         | Address to:<br>Mail Stop EBC<br>Commissioner for Trademarks<br>P.O. Box 1451<br>Alexandria, VA 22313-1451 | USPTO use only                                                                                                    |
|---------------------------------------------------------------------------------------------------|----------------------------------------------------------------------------------------------------|----------------------------------------------------------------------------------------------------|
| Peak                                                                                              | Block 1 - Requestor role<br>refer to term instructions to minimize procession                             | ng deleys                                                                                                    |
| letert your filing role:<br>U.Slicensed atturney<br>Canadian atturney/agent<br>Tradicioark county | Attorneys must provide the<br>registration number, it available:                                          | Permingats and attorney support staff.<br>Please do not use this form. Have your<br>supervising attorney sponsor you at<br>https://nes.augu.gev/sponsorship |

When you verify your identity, your USPTO.gov account will be authorized to make Trademark filings

Please make sure all the information in Block 2 is an <u>exact match</u> to the information in your USPTO.gov account before submitting this form by updating your USPTO.gov account if necessary.

| _                                            |                                                                                                    | NAME OF T                                                        | requestor mornis                                                                                                  | pois fait intos                                                                    | macon requi                                                                        | real                                                                                                    |  |  |
|----------------------------------------------|----------------------------------------------------------------------------------------------------|------------------------------------------------------------------|----------------------------------------------------------------------------------------------------|------------------------------------------------------------------------------------|------------------------------------------------------------------------------------|----------------------------------------------------------------------------------------------------|--|--|
| First                                        | given) name                                                                                                    |                                                                  | Middle name                                                                                                    |                                                                                    | Last (fee                                                                          | Last (family) name                                                                                                  |  |  |
| Street                                       | t address (line 1)                                                                                                    |                                                                  |                                                                                                    |                                                                                    | -                                                                                  |                                                                                                    |  |  |
| Street                                       | t address (line 2)                                                                                                    |                                                                  |                                                                                                    |                                                                                    |                                                                                    |                                                                                                    |  |  |
| City                                         |                                                                                                    | State                                                            |                                                                                                    | Zp                                                                                 |                                                                                    | Country                                                                                                    |  |  |
| Telepi                                       | hone number<br>1 phone location)                                                                                                    | Home<br>Work<br>Cell                                             | USPTO.gov account en                                                                                              | ai address                                                                         |                                                                                    |                                                                                                    |  |  |
|                                              | Bio                                                                                                    | ck 3 – Ty                                                        | pe of action reque                                                                                                | sted (must s                                                                       | elect at least                                                                     | one)                                                                                                    |  |  |
|                                              | Verity an existing USP                                                                                                    | TO gov Motor                                                     | ent and authorize it for Tr                                                                                       | ademark filing                                                                     |                                                                                    |                                                                                                    |  |  |
|                                              | Update UPPD gav account<br>UPPTO gav ennes Address has been changed.<br>Previous ennais Address:                                       |                                                                  |                                                                                                    |                                                                                    |                                                                                    |                                                                                                    |  |  |
|                                              | Change USPTO.gov a<br>For U.SScenard atto<br>professional registral<br>account was previous<br>Previous name:                          | icount holder<br>meys and Car<br>ion records, o<br>ly created be | rs name<br>radian attorneys/agents,<br>ag., bar registration recor<br>low, and enter your new                     | the new requeste<br>th. Please onter t<br>name in the space                        | nd name must com<br>he name under whi<br>e provided in Biock                       | spond to any applicable<br>ids the USPTO gav<br>2.                                                                  |  |  |
|                                              | Revoke Trademark authorization for current USPTO, gov account                                                                          |                                                                  |                                                                                                    |                                                                                    |                                                                                    |                                                                                                    |  |  |
|                                              | Other - describe in d                                                                                                    | etait                                                            |                                                                                                    |                                                                                    |                                                                                    |                                                                                                    |  |  |
| -                                            |                                                                                                    |                                                                  | Block 4 - Sign                                                                                                    | ature (requi                                                                       | red)                                                                               |                                                                                                    |  |  |
| I have<br>and m<br>regard<br>Loarth<br>Encod | e read and understand 'n<br>ny signature on this doo<br>ding the Terms of Use.<br>Ny that the information,<br>ledge. I understand that | he Terms of<br>ument, by h<br>statements a<br>a wiltury fai      | Use for USPTO gov account<br>and, is my agreement to<br>nd representations provis<br>to certification is a crimin | into (as folled on<br>abide by the Ten<br>Sed by me on this<br>al offense and is p | https://www.uspla<br>ms of Use and the<br>form are true and<br>punishable by law ( | egov/terms use uspta websites)<br>rules and policies of the USPTD<br>accurate to the best of my<br>SE U.S.C. 1991). |  |  |
|                                              | Signature required                                                                                                    | requestor fro                                                    | re block 2]                                                                                                    |                                                                                    |                                                                                    | Date (non/46/1111)                                                                                                  |  |  |

Discussion topic

### Attorney sponsorship

# **Attorney sponsorship**

- Attorneys sponsor support staff and paralegals.
  - Access sponsorship tool directly or from MyUSPTO.
  - Support staff and paralegals must have established USPTO.gov accounts.
  - Attorney is ultimately responsible for verifying identity of support staff and paralegals.
- Non-attorney trademark owners can't sponsor support staff.

### Attorney and support staff options

#### Attorneys can:

- Sponsor support staff.
- Revoke sponsorships.
- Manage sponsorship requests.
- Restore previously sponsored support staff.
- View sponsorship history.

#### Sponsored support staff can:

- Withdraw from sponsorship.
- Request sponsorship for another support staff member.
- View sponsorship history.

### Attorney sponsorship of support staff

**Performed by attorney** 

#### Steps:

- 1. Click "Sponsor users."
- 2. Certify understanding of terms of use.
- Enter support staff email connected to active USPTO.gov account.
- 4. Validate email address(es).

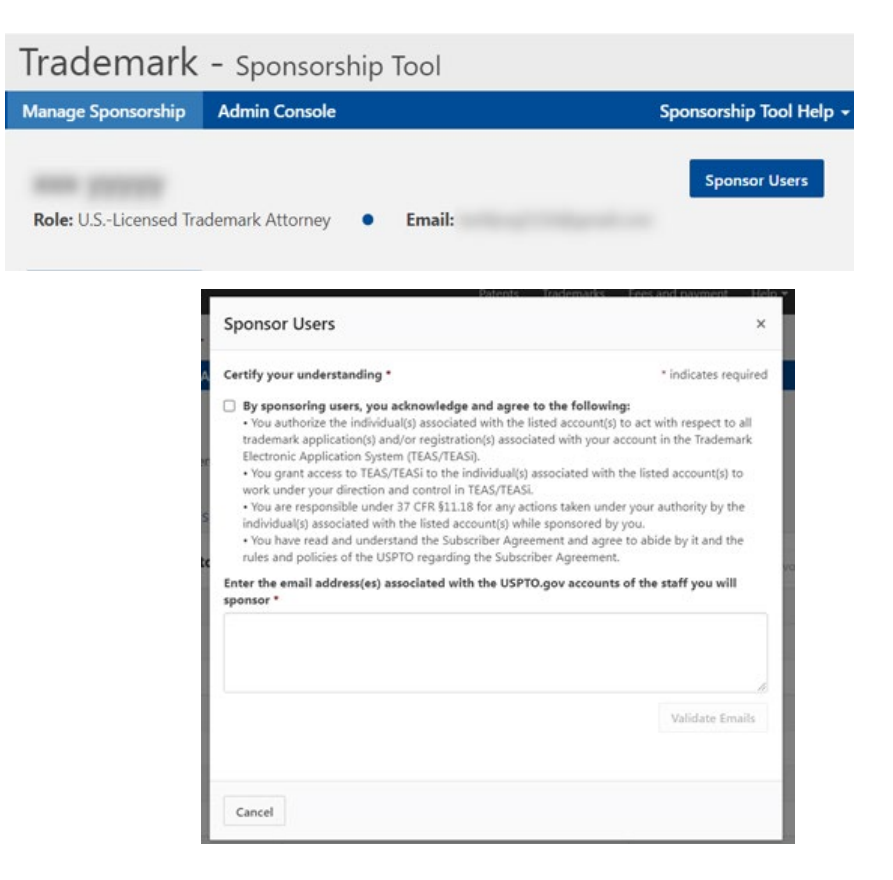

#### **Revoke sponsorship of support staff**

**Performed by attorney** 

Steps:

Ę

- Go to "Active sponsorships" tab.
- 2. Check box next to each email address to revoke.
- 3. Click "Revoke sponsorship" button.
- 4. Confirm choices.

| rademark                                                   | Revoke sponse | orship                                              |                                                                                         | ×    |                    |  |
|------------------------------------------------------------|---------------|-----------------------------------------------------|-----------------------------------------------------------------------------------------|------|--------------------|--|
| anage sponsorship Are you sure you w<br>Once revoked, thes |               | nt to revoke sponsorshi<br>attorney support staff v | p for the following attorney support staff?<br>vill not be able to work on your behalf. |      | Sponsorship Tool H |  |
| Michael Smit                                               | Name          |                                                     | Email                                                                                   | *    | Sponsor users      |  |
| Role: U.SLicensed Trac<br>Tom Smith<br>Active sponsorships |               | th                                                  |                                                                                         |      |                    |  |
|                                                            |               | h                                                   | to be good and good one.                                                                |      |                    |  |
| in and openationally a                                     | Mark Smith    |                                                     | An aligned in the grant start                                                           |      |                    |  |
| Sponsoring 10 a                                            |               |                                                     |                                                                                         | - ce | sponsorship 3      |  |
| Support staff name                                         |               |                                                     |                                                                                         |      |                    |  |
| Tom Smith                                                  |               |                                                     | Cancel Revoke sponsor                                                                   | ship |                    |  |
| Monica Smith                                               |               | *****@gmail.com                                     | Nov 02, 2021 10:42 AM ET                                                                |      |                    |  |
| Mark Smith                                                 |               | *****@gmail.com                                     | Nov 02, 2021 10:42 AM ET                                                                |      |                    |  |
| Sally Smith                                                |               | *****@gmail.com                                     | Oct 28, 2021 12:15 PM ET                                                                |      |                    |  |
| Tim Smith                                                  |               | *****@gmail.com                                     | Oct 21, 2021 12:52 PM ET                                                                |      |                    |  |
| Todd Smith                                                 |               | *****@gmail.com                                     | Oct 21, 2021 12:52 PM ET                                                                |      |                    |  |
| Linda Smith                                                |               | *****@gmail.com                                     | Oct 21, 2021 12:51 PM ET                                                                |      |                    |  |
| Tina Smith                                                 |               | *****@gmail.com                                     | Oct 21, 2021 12:48 PM ET                                                                |      |                    |  |
| Steve Smith                                                |               | *****@gmail.com                                     | Aug 04, 2021 01:19 PM ET                                                                |      |                    |  |
| T. Markey                                                  |               | *******@uspto.gov                                   | Aug 04, 2021 01:19 PM ET                                                                |      |                    |  |

#### **Approve sponsorship requests**

**Performed by attorney** 

#### Note:

- Requests to sponsor other support staff members will appear in "Pending requests" tab.
- You can accept or deny sponsorship requests.

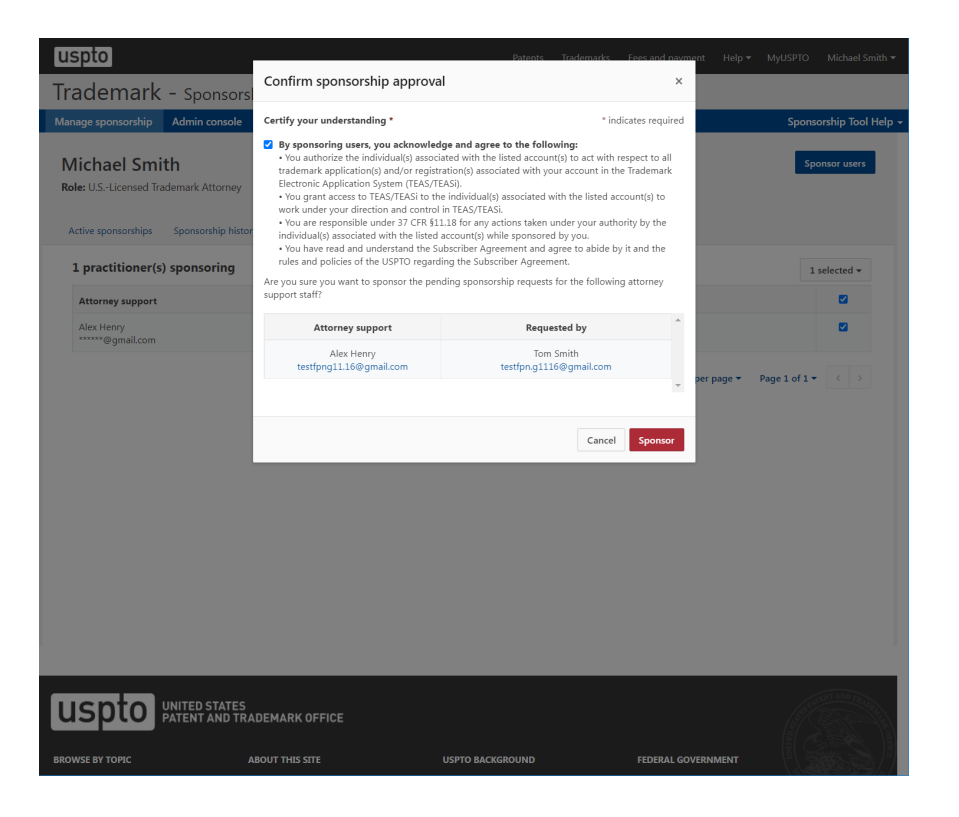

### Request attorney sponsorship for others

Performed by support staff

#### Steps:

- 1. Click "Request sponsorship" button.
- 2. Choose sponsoring attorney.
- 3. Enter one or more support staff email addresses.
- 4. Confirm choices.

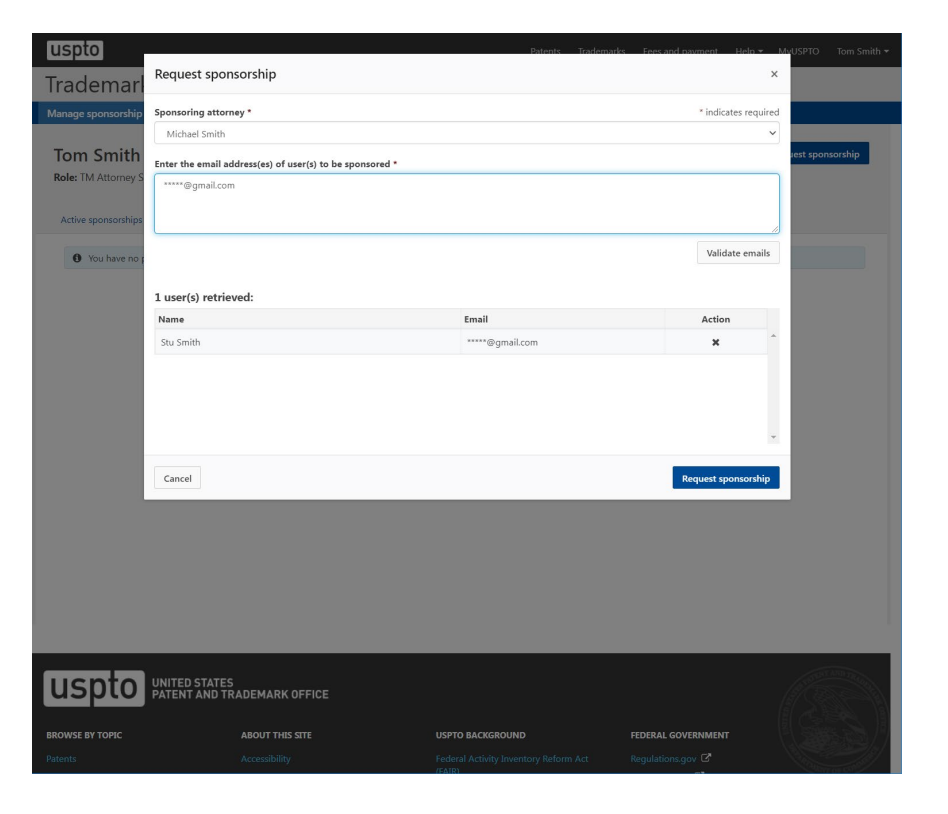

#### Withdraw from sponsorship

Performed by support staff

#### Steps:

=

- 1. Go to "Active sponsorships" tab.
- 2. Check box of sponsorship to withdraw from.
- 3. Confirm choice.
- 4. Support staff without any sponsorships will not have access to TEAS or TEASi.

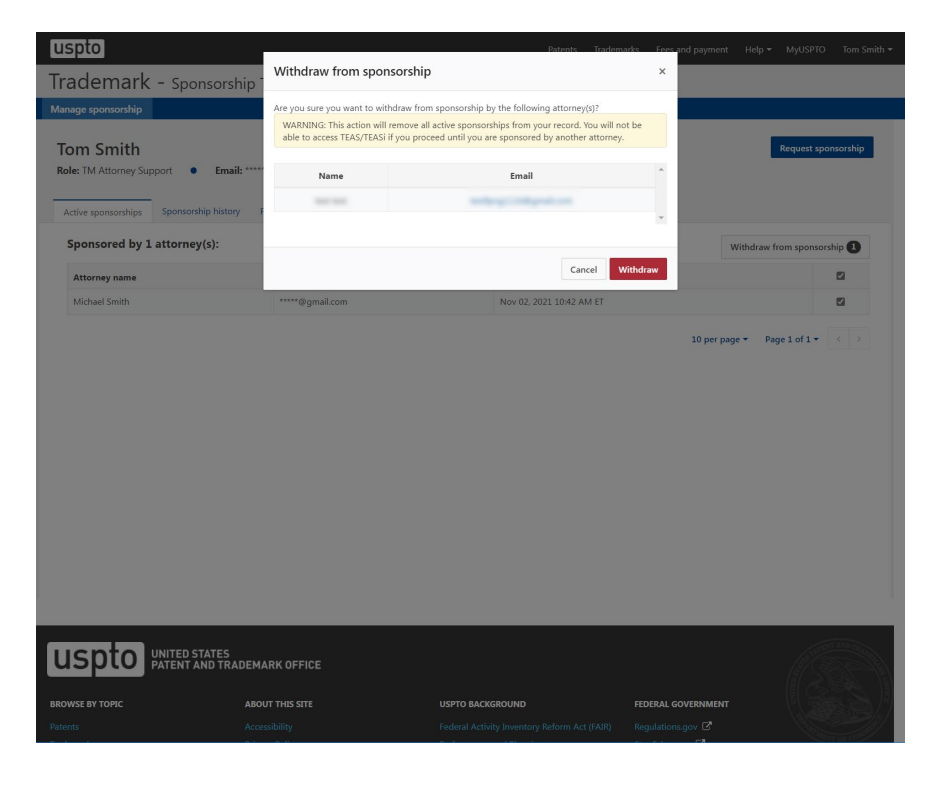

### **Additional resources**

- USPTO identity verification webpage: <u>https://www.uspto.gov/trademarks/apply/ide\_ntity-verification</u>
- ID.me links:
  - Privacy bill of rights: <u>https://insights.id.me/privacy-bill-of-rights/</u>
  - Privacy policy: <u>https://www.id.me/privacy</u>
  - Biometric policy: <u>https://www.id.me/biometric</u>

## Follow us!

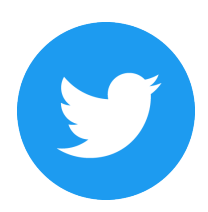

Ę

Twitter @uspto

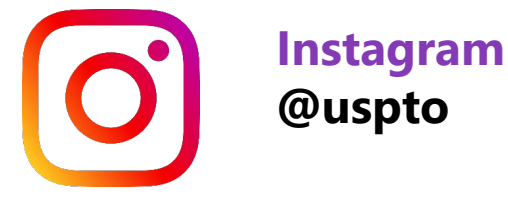

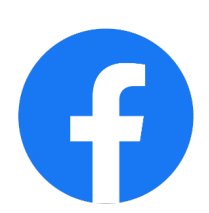

Facebook @uspto.gov

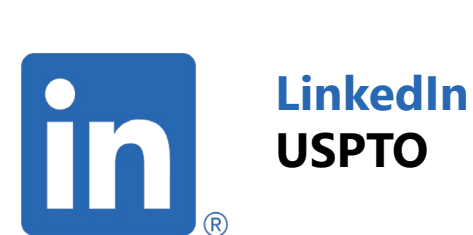

Discussion topic

### Questions

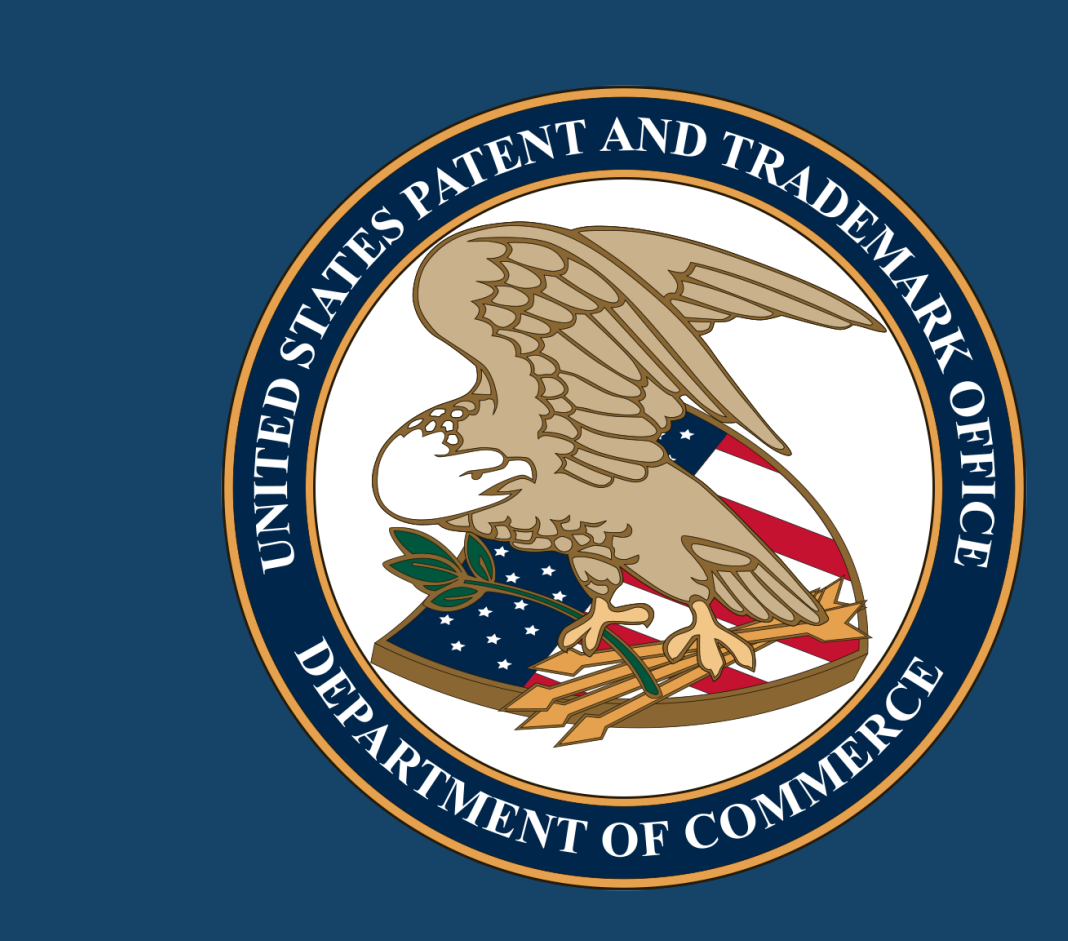